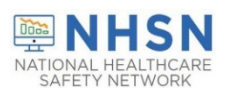

# Healthcare Personnel Safety Component (HPS) Person-Level COVID-19 Vaccination Form: A How-To Guide

## **Table of Contents**

| urpose                                                                                                    | 3         |
|----------------------------------------------------------------------------------------------------|-----------|
| What will be covered in this guide?                                                                                                    | 3         |
| Who should us the Person-Level COVID-19 Vaccination Form                                                                                     | 3         |
| What are the advantages of the Person-Level COVID-19 Vaccination Form?                                                                       | 3         |
| ccessing the Person-Level COVID-19 Vaccination Form                                                                                          | 3         |
| User Rights                                                                                                    | 4         |
| ntering a New Person-Level Vaccination Record                                                                                                | 5         |
| Tips for creating Unique HCP Identifier                                                                                                    | 5         |
| Vaccination location type                                                                                                    | 5         |
| Step 1: Enter Unique HCP Identifier and demographics                                                                                         | 6         |
| Example 1: The person I'm looking for already has a corresponding record on the NHSN Healthcare Worker lis                                   | st7       |
| Example 2: The individual you are entering vaccination data for does not already have a corresponding record the NHSN Healthcare Worker list | 1 on<br>8 |
| Example 3: Adding demographic information for a new record                                                                                   | 10        |
| Step 2: Enter Vaccination Information                                                                                                    | 11        |
| Example 1: A Healthcare worker who works in the Hospital and IPF Unit locations and declines COVID-19 vaccination                            | 12        |
| Example 2: A Healthcare Worker who declined COVID-19 vaccination                                                                             | 12        |
| Example 3: A Healthcare Workers' vaccination status changes over time                                                                        | 13        |
| Example 4: A Healthcare worker received 1 dose of a monovalent COVID-19 vaccine and 1 dose of a bivalent COVID-19 vaccine                    | 13        |
| Example 5: A Healthcare Worker only received a bivalent COVID-19 vaccine                                                                     | .14       |
| 1   P a                                                                                                    | g e       |

|          | Example 6: Healthcare worker goes on extended leave or stops working in the facility and later returns (after more than 2 weeks) | .14 |
|----------|----------------------------------------------------------------------------------------------------|-----|
|          | Step 3: View Reporting Summary & Submit                                                                                          | .15 |
| CSV File | e Upload (Optional)                                                                                                    | .18 |
|          | Export CSV Option                                                                                                    | 19  |
|          | CSV File Upload Process                                                                                                    | .19 |
| Additio  | nal Resources:                                                                                                    | .21 |

## Purpose

Acute care hospitals, inpatient psychiatric facilities, inpatient rehabilitation facilities, long-term acute care hospitals, ambulatory surgery centers (referred to throughout this document as inpatient Facilities/Ambulatory Surgery Centers facilities) are required to submit COVID-19 vaccination data via the Weekly COVID-19 Vaccination Module for at least one week per month to fulfill CMS reporting requirements, using the Healthcare Personnel Safety (HPS) component in NHSN. Data can be reported to this module in three ways, and this guide focuses on #3:

- 1. Directly into the data entry screens of the Weekly COVID-19 Vaccination Module.
- 2. Through .CSV upload into the Weekly COVID-19 Vaccination Module.

3. As of September 2023, Inpatient Facilities/Ambulatory Surgery Centers have the option to use the **Person-**Level Vaccination Form to enter vaccination information on individual Healthcare workers and click the "view reporting summary and submit" to auto-calculate the totals and submit these data to the Weekly COVID-19 Vaccination Module.

## What will be covered in this guide?

This guide covers how to enter a new record and update an existing record in the optional Person-Level COVID-19 Vaccination Form. This guide will also provide instructions for exporting and importing .CSV data. Please note that all examples in this guide use test data. These data are fictitious and are for educational purposes only.

## Who should use the Person-Level COVID-19 Vaccination Form?

We recommend that all **Inpatient Facilities/Ambulatory Surgery Centers** use the optional Person-Level COVID-19 Vaccination Form to ensure accurate summary of data when submitting Healthcare Personnel (HCP) data to the Weekly COVID-19 Vaccination Module.

#### What are the advantages of the Person-Level COVID-19 Vaccination Form?

Use of this form simplifies reporting summary data. The NHSN application automatically **calculates** the weekly summary totals based on the person-level data. This means those who use the Person-Level COVID-19 Vaccination Form will no longer need to manually calculate and enter totals in the summary form. The Person-Level COVID-19 Vaccination Form automatically classify individuals' up to date vaccination status for each reporting week of interest. Users enter/update the person-level data and click 'View Reporting Summary and Submit' to review the totals and submit their weekly data. The Person-Level COVID-19 Vaccination Form also help facilities organize and manage data on all HCP and capture changes in individuals' vaccination status over time.

# Accessing the Person-Level COVID-19 Vaccination Form

The optional Person-Level COVID-19 Vaccination Form is available in the Healthcare Personnel Safety (HPS) component of the NHSN application.

Select Person-Level COVID-19 Vaccination Form for HCP as seen in the image below.

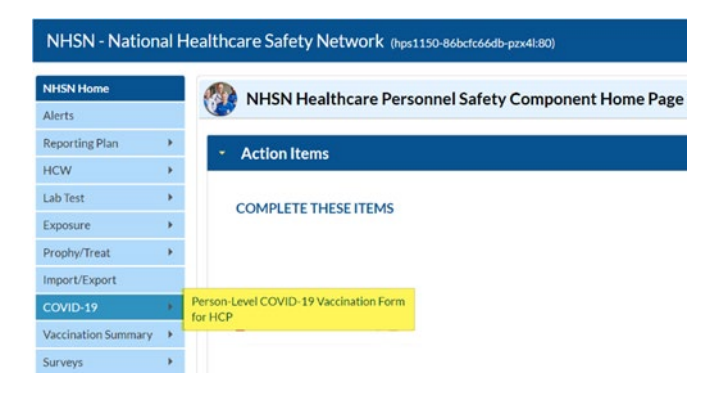

This will take you to the data entry screen where person-level vaccination data can be entered, modified, or uploaded via .CSV file. This is the first step for any person-level data entry, upload, or modification.

#### **User Rights**

To enter person-level vaccination data for healthcare workers, the user must have the 'Administrator' or 'All Rights' box(s) checked under the Healthcare Personnel Safety column as seen in the image below to submit person-level data. Facility Administrators automatically have access to these data.

| Rights                            |          | Healthcar | e Personne | el Safety |
|-----------------------------------|----------|-----------|------------|-----------|
| Administrator                     |          |           | 5          | 2         |
| All Rights                        |          |           | 6          | 2         |
| Analyze Data                      |          |           |            |           |
| Add, Edit, Delete                 |          |           |            |           |
| View Data                         |          |           |            |           |
| Staff/Visitor - Add, Edit, Delete |          |           |            |           |
| Staff/Visitor - View              |          |           |            |           |
| Customize Rights                  |          |           | C          |           |
|                                   | Effectiv | ve Rights | Save       | Back      |

A Facility Administrator or a user with administrator rights can grant these additional rights to users. The steps to grant these rights to additional users are as follows:

When you are on the NHSN Healthcare Personnel Safety Component Home Page:

- Navigate down to the "User" tab on the left-hand navigation bar.
- Hover over the tab and select "Add."
- Enter user information (an asterisk indicates required data for that field)

- Click "Save" at the bottom of the page.
- You should now be on the "Add User Rights" page.
- Check the appropriate Rights box(s) under the Healthcare Personnel Safety column.
- Click "Save" at the bottom of the screen once Rights are checked.

| 🐞 Add User Ri | ghts                              |                                    |          |
|---------------|-----------------------------------|------------------------------------|----------|
| 😡 User        | saved successfully. P             | Please add rights for the new user |          |
|               | User ID:                          |                                    |          |
|               | Facility List:                    | ×                                  |          |
|               | Rights                            | Healthcare Personnel Safety        |          |
|               | Administrator<br>All Rights       |                                    |          |
|               | Analyze Data                      | <i>¥</i>                           |          |
|               | Add, Edit, Delete                 | ×2                                 |          |
|               | Staff/Visitor - Add, Edit, Delete | ~                                  |          |
|               | Staff/Visitor - View              |                                    |          |
|               | Customize Rights                  |                                    | Advanced |
|               | Effe                              | ective Rights Save Back            |          |

• After you have selected "Save" look for the "Users rights save successfully" in the upper right-hand corner

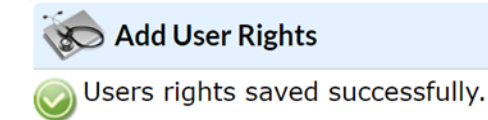

• User rights are immediately granted, and the Person-Level COVID-19 Vaccination Form is ready for use.

Note: if the user cannot see the Person-Level COVID-19 Vaccination Form immediately, then log out of NHSN and log back in.

## Entering a New Person-Level Vaccination Record

There are other forms in NHSN that collect data on individual healthcare workers (e.g., Laboratory Testing, Exposure Information, Prophylaxis/Treatment). All individuals entered on these forms are stored in the NHSN Healthcare worker list. The NHSN person-level vaccination records are linked to the NHSN Healthcare worker list to provide consistency and integration across NHSN collection forms.

## Tips for creating Unique HCP Identifier

• Ensure that you are using the ID used for the same individual entered on other forms in NHSN.

- Avoid starting the ID with a 0 (zero) because if you ever decide to import a .CSV file, the .CSV drops the leading 0 (zero) and this changes the ID. This will result in duplicate rows for the same person with two different IDs.
- Avoid using birthday, first name, or last name only as the ID because this type of identification can be shared by more than one individual, so this will eventually create duplicates.

## Vaccination location type

When reporting individual healthcare worker data, you will be asked to indicate the vaccination location(s) the HCW is eligible to work. There are three vaccination location types to choose from in the drop-down box under the 'Vaccination location type' section. It is important to select the appropriate location type(s) when reporting your facility healthcare worker COVID-19 vaccination data. Select one or more locations to indicate which units they are eligible to work in such as the hospital, IPF Unit(s) and/or IRF Unit(s).

Hospital applies to all facility types other than an IPF unit or IRF unit with a unique CCN within another facility. In other words, hospital should be selected for acute care hospitals, long-term acute care hospitals, freestanding IPFs, freestanding IRFs, and ambulatory surgery centers.

Note: Not all mapped locations will appear as vaccination locations. **ONLY** Hospital (facility level) will appear unless the facility also has an IPF unit and/or IRF unit with a unique CCN that is mapped as a location of the parent facility. **Hospital** refers to the facility as a whole. If your facility is a freestanding IPF or a freestanding IRF (not an IPF unit or IRF unit with a unique CCN within another facility) you will not see the IPF Unit(s) or IRF Unit(s) in the drop-down and you will select the Hospital option in the drop-down box.

| Person-Level COVID-                          | 19  | Vaccinatior                          | Form for HC                   | P                    |        |        |                |                                  |   |
|----------------------------------------------|-----|--------------------------------------|-------------------------------|----------------------|--------|--------|----------------|----------------------------------|---|
| <ul> <li>Add Row View Reporting S</li> </ul> | umm | ary & Submit                         | - Upload CSV                  | Export CSV           | Ехро   | rt SQL |                |                                  |   |
| Race **                                      |     | HCP Start of<br>Employment<br>Date * | HCP End of<br>Employment Date | Vaccination location | type * |        | HCP Category * | Dose 1<br>vaccination<br>date ** | D |
| American Indian/Alaska Native                | ٥   | 05/25/2016                           |                               |                      | 0      |        |                |                                  |   |
|                                              |     |                                      |                               | Hospital             | -      |        |                |                                  | • |
| Save Row Ø Cancel                            |     |                                      |                               | IPF Unit(s)          |        |        |                |                                  |   |
|                                              |     |                                      |                               | IRF Unit(s)          |        |        |                |                                  |   |

Please refer to the <u>Guidance on Enrollment and Reporting for Physically Separate Facilities/Units\* in NHSN (cdc.gov)</u> document for further information and guidance.

## Step 1: Enter Unique HCP Identifier and demographics

## The first step is to identify or enter an individuals' ID and demographic information.

#### Click + Add Row.

If you **know** the unique HCW identifier you are looking for, and this person has previously been entered in NHSN, type it in the Unique HCP Identifier box. Click the Select button and this will auto-fill in name, gender, and DOB. Finish entering

ethnicity, race, new start date, vaccination location type (Hospital, IPF Unit(s), IRF Unit(s)), HCP category, vaccination data, and click save row.

If you **do not know the** Unique HCP Identifier or do not know if this person has a record on the NHSN Healthcare worker list, click Find.

The text below will display when you hover over the Find button.

| Person-                       | Level CO                                                            | VID-19 Vaccination Form                                                                                                    | for HCP  |                  |           |                          |                          |   |
|-------------------------------|---------------------------------------------------------------------|----------------------------------------------------------------------------------------------------|----------|------------------|-----------|--------------------------|--------------------------|---|
| Add Row                       | View Repor                                                          | rting Summary & Submit Up                                                                                                    | load CSV | - Export CSV Exp | ort SQL   |                          |                          |   |
| Unique HCP Ide                | entifier *                                                          | HCP First Name *                                                                                                    |          | HCP Last Name *  | Gender ** | Date of Birth <b>*</b> * | Ethnicity **             |   |
|                               | Find                                                                |                                                                                                    |          |                  | ~         |                          |                          | • |
| Save Row Required fields mark | Find. If the in<br>previously er<br>please use th<br>This will auto | dividual you are adding was<br>ntered on another event-level form,<br>is feature to select this individual.<br>p-fill the following fields: identifier, |          |                  |           |                          |                          | 0 |
| Delete Duplicat<br>e Row      | first name, la<br>ethnicity, and                                    | st name, gender, date of birth,<br>d race. If the individual does not                                                                                   | t Name * | HCP Last         | Name *    | Gender **                | Date of Birth **         |   |
|                               | be created w<br>+Add Row bu                                         | then you enter these fields using the utton and click save row.                                                                                         | -        | Flinstone        |           | Male<br>Male             | 04/03/1984<br>04/03/1984 | 1 |

After you click the **Find** button, the NHSN Healthcare worker list will appear on the screen.

Change the **view** from 10 to 100 records.

Scan the list to see if the individual you are looking for has a record. You can also type the first or last name in the boxes below the corresponding headers.

# Example 1: The person I'm looking for already has a corresponding record on the NHSN Healthcare Worker list

Say you are looking for a record for an individual named Stormie Nyte with a birthday of 1/2/1970. She already has a record on the NHSN Healthcare worker list, so click on her row, then click the **Select** button.

Clicking the Select button will automatically fill in the name, gender, and DOB from her record on the NHSN Healthcare worker list. Although the row has auto filled the individuals' demographics; information with an asterisk(s) will need to be entered prior to saving the row for that individual.

|             |         |      | IN CA Page |                                                                                                    | 100 • |             | /iew 1 - 16 of |
|-------------|---------|------|------------|----------------------------------------------------------------------------------------------------|-------|-------------|----------------|
| Facility ID | + HCWID | Las  | t Name     | First Name                                                                                                    | •     | Middle Name | Date of Bir    |
|             | X       | -    | X          |                                                                                                    | x     |             | x              |
|             |         |      |            |                                                                                                    |       |             |                |
|             |         |      |            |                                                                                                    |       |             |                |
|             |         |      |            |                                                                                                    |       |             |                |
|             |         |      |            |                                                                                                    |       |             |                |
|             |         |      |            |                                                                                                    |       |             |                |
|             |         |      |            |                                                                                                    |       |             |                |
|             |         |      |            |                                                                                                    |       |             |                |
| 0312        | SN23456 | Nyte |            | Stormie                                                                                                    |       |             | 01/02/19       |
|             |         |      |            |                                                                                                    |       |             |                |
|             |         |      |            |                                                                                                    |       |             |                |
|             |         |      |            |                                                                                                    |       |             |                |
|             | 1.1.1   |      |            | and the second second se |       |             |                |

Example 2: The Individual you are entering vaccination data for does not already have a corresponding record on the NHSN Healthcare Worker list

Click + Add Row button. If you do not know if this person has a record on the NHSN list, click the **Find** button indicated by the #1 in the image below. Next, change the **view** from 10 to 100 records as shown in the image below with #2 and scan the list to see if the person you are looking for has a record.

| Add Row         | evel COVID-19 Vaccinat                                                                                                    | ion Form for HCF                                 | Export CSV      | Export SQL  |                          |                  |
|-----------------|----------------------------------------------------------------------------------------------------|--------------------------------------------------|-----------------|-------------|--------------------------|------------------|
| Unique HCP Ider | tifier * HCP First Na                                                                                                    | me *                                             | HCP Last Name * | Gender **   | Date of Birth <b>*</b> * | Ethnicity **     |
|                 | Find                                                                                                    |                                                  |                 | ×           |                          |                  |
| Save Row        | Find. If the individual you are adding<br>previously entered on another event<br>please use this feature to select this i<br>This will auto-fill the following fields: | was<br>-level form,<br>ndividual.<br>identifier, |                 |             |                          |                  |
| Delete e Row    | first name, last name, gender, date of<br>ethnicity, and race. If the individual d<br>already have a record entered, a new                                             | birth, t Name *<br>oes not<br>rrecord will       | Flinstone       | Last Name * | Gender **<br>Male        | Date of Birth ** |
| - +             | be created when you enter these fiel<br>+Add Row button and click save row.                                                                                            | ds using the                                     | Flinstone       |             | Male                     | 04/03/1984       |

|               |        | 14 <4 Pag | e 1 of 1 ▷ ▷ 10 ∨ |             | View 1 - 9 of 9 |
|---------------|--------|-----------|-------------------|-------------|-----------------|
| Facility ID 🕈 | HCW ID | Last Name | First Name        | Middle Name | Date of Birth   |
|               | x      | x         | x                 | x           | x               |
| 10563         | ABCD   | Воу       | Astro             |             | 09/20/1999      |
| 10563         | FCDA   | Flinstone | XYZ               |             | 04/21/1960      |
| 10563         | 2238   | Freeman   | Judy              |             | 07/13/1962      |
| 10563         | ABC    | Man       | JKL               |             | 03/26/1996      |
| 10563         | 8568   | rllast    | rlfirst           |             | 01/01/1955      |
| 10563         | 5555   | Road      | Rocky             |             | 05/06/1970      |
| 10563         | 222    | tt        | рр                |             | 09/10/1980      |
| 10563         | HCW01  | Worker    | DEF               |             | 01/01/1955      |
| 10563         | 12345  | XYZ       | ABC               | mtest       | 02/09/1977      |
|               |        | 💷 << Pag  | e 1 of 1 🕗 10 🗸   |             | View 1 - 9 of 9 |

Select Cancel

If the individual does not have a record, click **cancel** as indicated by the #3 below.

|               |                                                                                 |           |                    |             | ×               |  |  |  |  |
|---------------|---------------------------------------------------------------------------------|-----------|--------------------|-------------|-----------------|--|--|--|--|
|               | I         ✓         Page 1 of 1         Image 100 v         View 1 - 9 of 100 v |           |                    |             |                 |  |  |  |  |
| Facility ID 🕈 | HCW ID                                                                          | Last Name | First Name         | Middle Name | Date of Birth   |  |  |  |  |
|               | x                                                                               | x         | x                  | x           | x               |  |  |  |  |
| 10563         | ABCD                                                                            | Воу       | Astro              |             | 09/20/1999      |  |  |  |  |
| 10563         | FCDA                                                                            | Flinstone | XYZ                |             | 04/21/1960      |  |  |  |  |
| 10563         | 2238                                                                            | Freeman   | Judy               |             | 07/13/1962      |  |  |  |  |
| 10563         | ABC                                                                             | Man       | JKL                |             | 03/26/1996      |  |  |  |  |
| 10563         | 8568                                                                            | rllast    | rlfirst            |             | 01/01/1955      |  |  |  |  |
| 10563         | 5555                                                                            | Road      | Rocky              |             | 05/06/1970      |  |  |  |  |
| 10563         | 222                                                                             | tt        | рр                 |             | 09/10/1980      |  |  |  |  |
| 10563         | HCW01                                                                           | Worker    | DEF                |             | 01/01/1955      |  |  |  |  |
| 10563         | 12345                                                                           | XYZ       | ABC                | mtest       | 02/09/1977      |  |  |  |  |
|               |                                                                                 | 🖙 🛹 Page  | e 1 of 1 ▷ ▷ 100 ♥ | \           | /iew 1 - 9 of 9 |  |  |  |  |

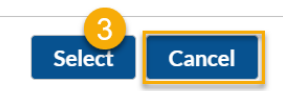

Since this individual does not have a corresponding record, type in a new, unique HCP identifier. An alert will appear indicating this is a new ID. Click OK to continue entering the data on this row.

| Person-Level COVID-19      | Vaccination Form for HCP                                               |                  |                 |     |
|----------------------------|------------------------------------------------------------------------|------------------|-----------------|-----|
| Add Row View Reporting Sum | Alert                                                                  | t CSV Export SQL |                 |     |
| Unique HCP Identifier *    | Could not find HCP. You can directly enter a new HCP from this screen. | First Name *     | HCP Last Name * | Gen |
| BL8956 Find                | ОК                                                                     |                  |                 |     |
| Save Row Ø Cancel          |                                                                        |                  |                 | Þ   |

Enter the individuals' vaccination information including vaccination location type, start of employment date, dose dates and vaccine manufacturers (or date of declining or medical contraindication) and click Save Row. If you do not know their vaccination status, you can enter an unknown vaccination status that is the same day as their admission or start date.

| Person-Level C          | OVID-19 Vaccination F    | Form for HCP |                 |            |                          |              |
|-------------------------|--------------------------|--------------|-----------------|------------|--------------------------|--------------|
| Add Row     View Rep    | porting Summary & Submit | Upload CSV   | Export CSV      | Export SQL |                          |              |
| Unique HCP Identifier * | HCP First Name *         |              | HCP Last Name * | Gender **  | Date of Birth <b>*</b> * | Ethnicity ** |
| BL8956<br>Find          | Blue                     | Lagoon       |                 | Female 🗸   | 01/02/1970               | Unknown      |
| Save Row Ø Cancel       |                          |              |                 |            |                          |              |

Entering and saving a record for this new individual adds them to the NHSN Healthcare Worker list.

Note: If you are unable to obtain information on gender, ethnicity, and/or race, you may select the 'Unknown' option.

## Example 3: Adding demographic information for a new record

Click the + Add Row button. Enter Unique HCP Identifier, first name, Last name, Gender, DOB, Ethnicity, Race, HCP Start of Employment date, Vaccination location type, HCP Category, Vaccination information, etc.

| 😿 Person       | -Level CC                | OVID-19 Vaccination     | Form for                   | r HCP |                 |         |                         |                  |                                                                             |
|----------------|--------------------------|-------------------------|----------------------------|-------|-----------------|---------|-------------------------|------------------|-----------------------------------------------------------------------------|
| + Add Row      | View Rep                 | orting Summary & Submit | <ul> <li>Upload</li> </ul> | CSV   | • Export CSV    | • Ехрог | t SQL                   |                  |                                                                             |
| Unique HCP Ide | entifier *               | HCP First Name *        |                            |       | HCP Last Name * |         | Gender **               | Date of Birth ** | Ethnicity * *                                                               |
| SS8956         | Find                     | Sunshine                |                            | Day   |                 |         | Gender**                | 03/15/1956       |                                                                             |
| Save Row       | <ul><li>Cancel</li></ul> |                         |                            |       |                 |         | Female<br>Male<br>Other | <br> <br>        | Hispanic or Latino<br>Not Hispanic or Not<br>Declined to respond<br>Jnknown |

For race, scroll down to see all checkbox options. *Note: You can select more than 1 race. If you select* **Declined to** *respond* or **Unknown**, you cannot check more than 1 value.

#### Note\*

April 2024

In April 2024, a new feature became available for the Person-Level forms. New buttons were added which give the user the ability to "Hide all HCP with an end date." As seen in the screen shot below, there are some HCP who have an end date. The same feature and function has been added to the LTC person level forms with a button saying "Hide all discharged residents".

| Add Row View Reporting Summary & Submit Upload CSV Export CSV Hide all HCP with an end date Export SQL |                  |                    |                                        |                                      |                               |                             |  |  |
|----------------------------------------------------------------------------------------------------|------------------|--------------------|----------------------------------------|--------------------------------------|-------------------------------|-----------------------------|--|--|
| guired helds r<br>Gender **                                                                            | Date of Birth ** | Ethnicity **       | Race **                                | HCP Start of<br>Employment<br>Date * | HCP End of<br>Employment Date | Vaccination location type * |  |  |
| <b>∨</b> x                                                                                             | x                | ✓ x                | × x                                    | x                                    | x                             | ~                           |  |  |
| 4ale                                                                                                   | 04/16/1952       | Hispanic or Latino | American Indian/Alaska Native          | 09/01/2011                           |                               | RF Unit(s)                  |  |  |
| Male                                                                                                   | 04/16/1952       | Hispanic or Latino | American Indian/Alaska Native          | 09/01/2011                           |                               | PF Unit(s)                  |  |  |
| Male                                                                                                   | 04/08/1952       | Hispanic or Latino | Asian                                  | 12/01/2020                           | 12/31/2021                    | Hospital                    |  |  |
| Male                                                                                                   | 06/02/1966       | Not Hispanic or N  | Native Hawaiian/Other Pacific Islander | 03/01/2010                           |                               | PF Unit(s)                  |  |  |
| emale                                                                                                  | 05/09/1995       | Declined to respon | White                                  | 08/01/2011                           | 02/01/2024                    | RF Unit(s)                  |  |  |
| Male                                                                                                   | 04/16/1952       | Hispanic or Latino | American Indian/Alaska Native          | 09/01/2011                           |                               | PF Unit(s)                  |  |  |
| Male                                                                                                   | 04/08/1952       | Hispanic or Latino | Asian                                  | 12/01/2020                           | 12/31/2021                    | Hospital                    |  |  |
| Male                                                                                                   | 06/02/1966       | Not Hispanic or N  | Native Hawaiian/Other Pacific Islander | 03/01/2010                           |                               | PF Unit(s)                  |  |  |
| emale                                                                                                  | 05/09/1995       | Declined to respon | White                                  | 08/01/2011                           | 02/01/2024                    | RF Unit(s)                  |  |  |
| Male                                                                                                   | 04/16/1952       | Hispanic or Latino | American Indian/Alaska Native          | 09/01/2011                           |                               | PF Unit(s)                  |  |  |
| Male                                                                                                   | 04/16/1952       | Hispanic or Latino | American Indian/Alaska Native          | 09/01/2011                           |                               | PF Unit(s)                  |  |  |

When you click on the highlighted box above the column labeled "Hide all HCP with an end date," the HCPs are hidden from the list view and the button changes to "Unhide all HCP with an end date." This was added to simplify use of the person-level vaccination forms.

| Perso             | on-Level CO       | VID-19 Vacci             | nation Form for HCP               |        |   |                                      |     |                               |                             |
|-------------------|-------------------|--------------------------|-----------------------------------|--------|---|--------------------------------------|-----|-------------------------------|-----------------------------|
| Add Row.          | . View Repo       | orting Summary & Si      | ubmit Upload CSV                  | Export | C | SV Uni                               | hid | le all HCP with an            | end date Export SQL         |
| Required fields r | narked with 🇯 Con | ditionally required fiel | ds marked with 🔹 🌢                |        |   |                                      |     |                               |                             |
| Gender **         | Date of Birth **  | Ethnicity **             | Race **                           |        |   | HCP Start of<br>Employment<br>Date * |     | HCP End of<br>Employment Date | Vaccination location type * |
| <b>∽</b> x        | x                 | ✓ x                      |                                   | ✓ x    |   |                                      | x   | x                             | ✓ x                         |
| Male              | 04/16/1952        | Hispanic or Latino       | American Indian/Alaska Native     |        | C | 09/01/2011                           |     |                               | IRF Unit(s)                 |
| Male              | 04/16/1952        | Hispanic or Latino       | American Indian/Alaska Native     |        | C | 09/01/2011                           |     |                               | IPF Unit(s)                 |
| Male              | 06/02/1966        | Not Hispanic or No       | Native Hawaiian/Other Pacific Isl | ander  | C | 03/01/2010                           |     |                               | IPF Unit(s)                 |
| Male              | 04/16/1952        | Hispanic or Latino       | American Indian/Alaska Native     |        | C | 09/01/2011                           |     |                               | IPF Unit(s)                 |
| Male              | 06/02/1966        | Not Hispanic or No       | Native Hawaiian/Other Pacific Isl | ander  | C | 03/01/2010                           |     |                               | IPF Unit(s)                 |
| Male              | 04/16/1952        | Hispanic or Latino       | American Indian/Alaska Native     |        | C | 09/01/2011                           |     |                               | IPF Unit(s)                 |
| Male              | 04/16/1952        | Hispanic or Latino       | American Indian/Alaska Native     |        | C | 09/01/2011                           |     |                               | IPF Unit(s)                 |

Please note that data rows for hidden HCPs still exist and are included in the appropriate counts. Therefore, if you try to add a new row with the same ID as one HCP who has been hidden, you will receive a message that the HCP already exists, and their profile will appear on the screen.

## Step 2. Enter Vaccination Information

The vaccination information will need to be entered after the individuals' ID and demographics are entered (prior to saving the row). See illustration below, highlighted in green.

Enter the vaccine information for the administered COVID-19 vaccines. Enter the dose date and manufacturer name for each COVID-19 vaccination received by the healthcare worker.

| Perso                            | n-Level COVID-19 V                     | accination                       | Form for HCP                          |                                        |                        |                    | 4  |                                                |                |                        |             |                     |             |                     |     |
|----------------------------------|----------------------------------------|----------------------------------|---------------------------------------|----------------------------------------|------------------------|--------------------|----|------------------------------------------------|----------------|------------------------|-------------|---------------------|-------------|---------------------|-----|
| Add Row                          | View Reporting Summar                  | y & Submit                       | Upload CSVE                           | xport CSV                              | Export SQL             |                    | ł. | Add Row                                        | View Reporting | Summary & Submit       | Upload CSV  | Export CSV          | Export SQL  |                     |     |
| Dose 1<br>vaccination<br>date ** | Dose 1 vaccine manufacturer<br>name ** | Dose 2<br>vaccination<br>date ** | Dose 2 vaccine manufacture<br>name ** | Medical<br>contraindication<br>date ** | Declination<br>date ** | Declination reason |    | Unknown/other<br>vaccination status<br>Date ** | Dose 3 Date ** | Dose 3 Manufacturer ** | Dose 4 Date | Dose 4 Manufacturer | Dose 5 Date | Dose 5 Manufacturer | Dos |
|                                  |                                        |                                  |                                       |                                        |                        |                    | ŝ  | 1                                              |                |                        |             |                     |             |                     |     |
| 4 B Save Row                     | Cancel                                 | -                                |                                       |                                        |                        |                    | ξ. |                                                |                |                        |             |                     |             |                     |     |

Note: Bivalent Moderna and Bivalent Pfizer are not valid prior to 9/1/2022. Novavax is not valid prior to 6/1/2022 & **Bivalent Pfizer** vaccine and **Bivalent Moderna vaccine** can only be selected if corresponding dose date is after 4/19/2023.

Once all demographics and vaccination data are entered for that row, click the Save Row button.

## Example 1: A Healthcare worker who works in the Hospital and IPF Unit locations and declines COVID-19 vaccination

A healthcare worker Rocky Road works three shifts in the **Hospital** and one shift in the **IPF unit** each week. Since Blu works in two different locations at least one day each week, then both the Hospital and IPF Unit(s) locations should be selected from the drop-down box.

| Pers                         | on-Level COVID-19 V               | accination/          | Form for HCP                   |            | 1              |
|------------------------------|-----------------------------------|----------------------|--------------------------------|------------|----------------|
| <ul> <li>Add Row.</li> </ul> | View Reporting Summa              | ry & Submit          | <ul> <li>Upload CSV</li> </ul> | Export CSV | Export S       |
| Required fields              | narked with 👎 Conditionally requi | ired fields marked v | vith **                        |            | +              |
| Dupli                        | unique HCP Identifier *           |                      | HCP First Name *               |            | HCP Last Narim |
| e Ro                         | w                                 |                      |                                |            |                |

#### NOTE: HCW will be counted at each work location separately

## Example 2: A Healthcare Worker who declined COVID-19 vaccination

A healthcare worker can decline COVID-19 vaccination for numerous reasons. The Person-Level COVID-19 Vaccination Form allows users to specify a healthcare workers' reason for declining vaccine (Received official religious exemption, Other, or Unknown) listed in the drop-down box. For example, a healthcare worker who works two shifts per week on the IRF unit, started work as a new employee on 6/15/2023 and that date was entered indicated by #1 in the screenshot below. He was offered the COVID-19 vaccine but declined. To enter the declination date, click on the cell labeled declination date and enter the date that the healthcare worker declined indicated by #2 below. Once the declination reason is determined, you can select one of the three options from the drop-down box as shown below on #3.

| Add Row View Repo         | OVID-19 Vaccination Form for H | HCP              | SQL   |     | 0                                    |                               | 2                     |                             |                                         |                                                        |                |
|---------------------------|--------------------------------|------------------|-------|-----|--------------------------------------|-------------------------------|-----------------------|-----------------------------|-----------------------------------------|--------------------------------------------------------|----------------|
| Unique HCP Identifier *   | Vaccination location type *    | HCP First Name * |       | нст | HCP Start of<br>Employment<br>Date * | HCP End of<br>Employment Date | HCP Category * #      | 2<br>Declination<br>date ** | 3<br>Declination reason                 | Unknown/other<br>vaccination status<br>Date <b>* *</b> | Dose 3 Date ** |
| Find Find Save Row Cancel | IRF Unit(s) •                  | Alpha            | Tango |     | 06/15/2023                           |                               | Employees (staff on f | 06/15/2023                  | Received official r<br>Other<br>Unknown | eligious exemption                                     |                |

Note: The process is similar for specifying medical contraindication and unknown vaccination status. For medical contraindication, enter the date the medical contraindication occurred or was recorded. For unknown vaccination status, enter the date the individual was admitted or started working in the facility.

## Example 3: A Healthcare Workers' vaccination status changes over time

Over time, a healthcare workers' vaccination status may change. The Person-Level COVID-19 Vaccination Form was designed to capture these changes.

For example, suppose a healthcare worker who works at a free-standing IRF, started as a new employee on 05/04/2023 and their vaccination status was unknown at that time. Enter the healthcare workers' unique identifier, vaccination location type, and demographics. Next, since the vaccination status is unknown, enter an unknown vaccination status date of 5/04/2023 (the employees start date), as shown with box with the #1 below.

Note: Since the facility is a free-standing IRF, the Vacination location type is Hospital.

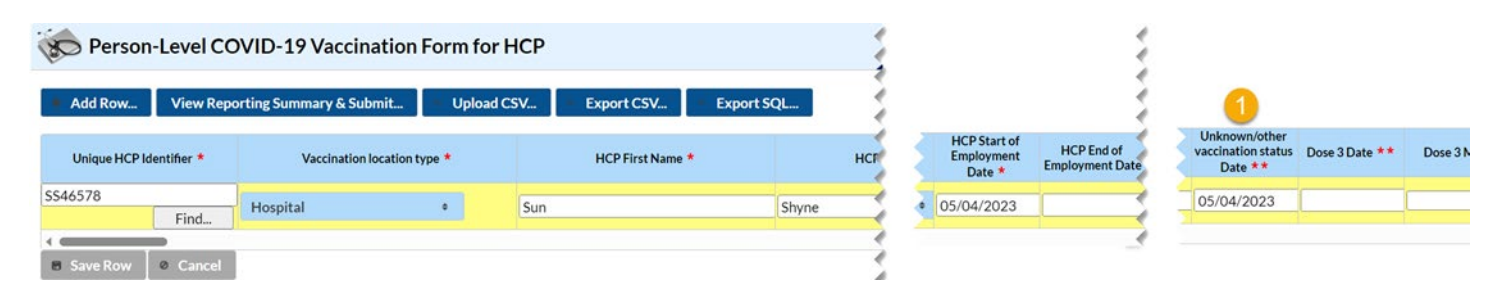

Over the course of their first week at your facility, you learn the HCW is unvaccinated and offer vaccine. The HCW decline vaccination on 5/13/2023. You would update this record as indicated by box # 2 below by entering a declination date of 5/13/2023. Do **not** delete the unknown vaccination status date.

As time goes on, the healthcare worker changes her mind and on 6/02/2023 they agree to receive their first dose of COVID-19 vaccine. This can also be updated in the same way. Click on the cells corresponding to dose 1 and provide the dose 1 date and vaccine manufacturer name as shown with box 3 below. Do not delete the unknown vaccination status date or the declination date. You would maintain all three dates on this person's row. You would repeat this process again once the individual receives more doses of COVID-19 vaccine.

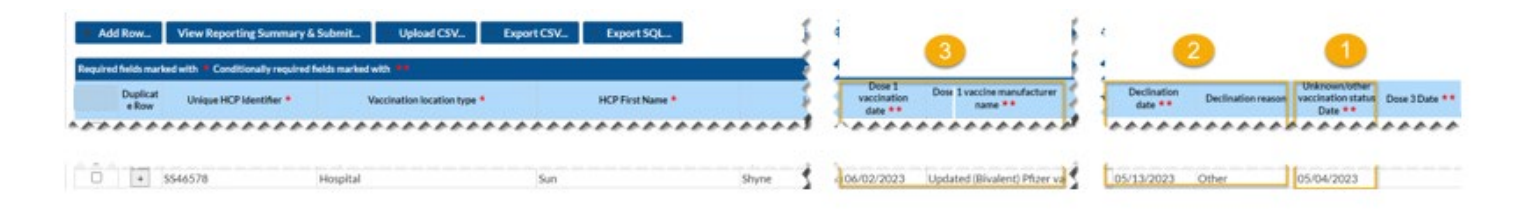

Example 4: A Healthcare worker received 1 dose of a monovalent COVID-19 vaccine and 1 dose of a bivalent COVID-19 vaccine.

The Person-Level COVID-19 Vaccination Form were designed to capture and apply the up to date COVID-19 vaccination definition.

If a healthcare worker received 1 dose of a monovalent Moderna COVID-19 vaccine on 6/01/2022 as indicated by #1 below and later decided to receive 1 dose of a Pfizer COVID-19 vaccine as indicated by #2 below, you will enter the bivalent vaccine and the up to date definition will be auto-calculated for each week in the reporting summary.

| K Person                         | n-Level COVID-19 V                     |                                  |                                                |                                        |                        |                    |                                                        |   |
|----------------------------------|----------------------------------------|----------------------------------|------------------------------------------------|----------------------------------------|------------------------|--------------------|--------------------------------------------------------|---|
| + Add Row                        | View Reporting Summar                  | y & Submit                       | Vpload CSV     Ex                              | port CSV                               | Export SQL             |                    |                                                        |   |
| uired fields ma                  | rked with 🔺 Conditionally requir       | e lds marked w                   | ith **                                         |                                        |                        |                    | C                                                      |   |
| Dose 1<br>vaccination<br>date ** | Dose 1 vaccine manufacturer<br>name ** | Dose 2<br>vaccination<br>date ** | Dose 2 vaccine manufacturer<br>name <b>* *</b> | Medical<br>contraindication<br>date ** | Declination<br>date ** | Declination reason | Unknown/other<br>vaccination status<br>Date <b>* *</b> | ſ |
| 06/01/2022                       | Moderna COVID-19 vaccine               | 05/11/2023                       | Updated (Bivalent) Pfizer v                    | a                                      |                        |                    |                                                        | 1 |

## Example 5: A Healthcare Worker only received a bivalent COVID-19 vaccine

A healthcare worker who was hired at the Hospital full time on 12/03/2020 and declined vaccination at that time. Time passed and in May 2023, the healthcare worker decided to receive a bivalent Moderna COVID-19 vaccine.

| 100     | Perso            | n-Level COVID-19 Va                 | ccination Form for HCP      |                  |       |                                                      |                            |                               |                                        |
|---------|------------------|-------------------------------------|-----------------------------|------------------|-------|------------------------------------------------------|----------------------------|-------------------------------|----------------------------------------|
| Require | ed fields m      | arked with 🛎 Conditionally required | fields marked with 🗯        |                  |       | Gired fields marked with # Conditional               | y required fields marked v | 40 H                          |                                        |
|         | Duplica<br>e Row | t Unique HCP Identifier •           | Vaccination location type * | HCP First Name * | 1     | HCP Start of<br>Employment<br>Date * Employment Date | HCP Category *             | Dose 1<br>vaccination<br>date | Dose 1 vaccine manufacturer<br>name ** |
| 100     | +++              | *********                           | ***********                 | **********       | 1000  | *********                                            | ******                     |                               | ********                               |
| 1.5     |                  |                                     |                             |                  | 1000  |                                                      |                            |                               |                                        |
| 0       | +                | WW6549                              | IPF Unit(s)                 | Wynter           | Rainn | 12/03/2020                                           | Employees (staff on        | 05/12/2023                    | Updated (Bivalent) Moderna             |

Example 6: Healthcare worker goes on extended leave or stops working in the facility and later returns (after more than 2 weeks)

| D P    | erson                                                                                             | -Level CC                                          | OVID-19 Vaccination                                                                 | Form fo   | r HCP     |                 |               |     |                  |                  |     |
|--------|---------------------------------------------------------------------------------------------------|----------------------------------------------------|-------------------------------------------------------------------------------------|-----------|-----------|-----------------|---------------|-----|------------------|------------------|-----|
| Add I  | Row                                                                                               | View Rep                                           | orting Summary & Submit                                                             | – Upload  | d CSV 📃 = | Export CSV      | Export SQL    |     |                  |                  |     |
| Uniqu  | ue HCP Id                                                                                         | entifier *                                         | HCP First Name *                                                                    | •         | ,         | HCP Last Name * | Gende         | r** | Date of Birth ** | Ethnicity **     |     |
| 1222   | Duplicate row. Use this feature if the HCP goes<br>on extended leave for any reason for >2 weeks. |                                                    |                                                                                     |           | Flinstone |                 | Male          | ~   | 04/03/1984       | Not Hispanic o   | r N |
| B Save | a new s<br>work. C<br>which i<br>leave.                                                           | tart date, whi<br>On their prior<br>s the last day | ch is the day they return to<br>row, enter an end date,<br>they worked before their | vith **   | ame *     | но              | P Last Name * |     | Gender **        | Date of Birth *1 | •   |
|        | +                                                                                                 | 1222                                               | Fred                                                                                | ner risti |           | Flinstone       | P Last Name * |     | Male             | 04/03/1984       |     |
|        | +                                                                                                 | 1223                                               | Wilma                                                                               |           |           | Flinstone       |               |     | Male             | 04/03/1984       |     |

If a healthcare worker stops working in the facility for an extended period (greater than 2 weeks) and later returns, you will create a new row for this individual when they return by using the + button next to their original row. This will autofill the information on in the yellow box below with the information from the original record. On the new row, add the new start date (the day they returned to working the facility), ensure the vaccine information is updated, and click save row. The original row will have an end date (the last day they worked in the facility). The new row will have a new start date, and this date must be at least 2 weeks after the original row end date.

## Step 3: View Reporting Summary & Submit

Once all data have been entered and updated, select the "View Reporting Summary & Submit" button.

If data are **added or modified** on the Person-Level COVID-19 Vaccination Form, you must select the 'View Reporting Summary & Submit' button to feed these data to the Vaccination Summary module. You submit data for the most recent week by clicking 'View Reporting Summary & Submit', selecting the most recent week, and clicking "Save and Submit" for each of your facility vaccination location types.

| 10      | Persor            | -Level COVID-19 Va             | ccination Form for HCP             |                      |                 |
|---------|-------------------|--------------------------------|------------------------------------|----------------------|-----------------|
| + A     | dd Row            | View Reporting Summary         | & Submit Upload CSV E              | xport CSV Export SQL |                 |
| Require | ed fields mai     | ked with Conditionally require | d fields marked with 🔲             |                      | 0               |
| )       | Duplicat<br>e Row | Unique HCP Identifier *        | Vaccination location type *        | HCP First Name *     | HCP Last Name * |
|         | +                 | 1111                           | Hospital, IRF Unit(s), IPF Unit(s) | Rocky                | Road            |
|         | +                 | 1222                           | Hospital, IRF Unit(s), IPF Unit(s) | Testy                | Tester          |
|         | +                 | 333                            | IRF Unit(s), IPF Unit(s)           | Mickey               | Mouse           |
|         | +                 | ABC                            | IRF Unit(s), IPF Unit(s)           | Spider               | Man             |

#### On the Reporting Summary screen:

1. Select the week and vaccination location type you are interested in submitting data for using the drop-down menu next to the box that says, "Week of data collection first day (Monday)."

| View Reporting Summary & Submit                                                                                                    | Se                                                                                                    | Select the week and vaccination<br>location type for submission                                                                                                    |                                                                                                    |                                                                                                    |                                                                                                    |                                                                                    |
|----------------------------------------------------------------------------------------------------|----------------------------------------------------------------------------------------------------|----------------------------------------------------------------------------------------------------|----------------------------------------------------------------------------------------------------|----------------------------------------------------------------------------------------------------|----------------------------------------------------------------------------------------------------|------------------------------------------------------------------------------------|
| Healthcare Personnel COVID-19 Vaccination Cumulative Summary                                                                                                    |                                                                                                    |                                                                                                    | _                                                                                                    | 1                                                                                                    |                                                                                                    |                                                                                    |
| Person-Level Form                                                                                                    |                                                                                                    |                                                                                                    | /                                                                                                    |                                                                                                    |                                                                                                    |                                                                                    |
| Facility ID#:                                                                                                    |                                                                                                    | and the second second s |                                                                                                    |                                                                                                    | _                                                                                                    |                                                                                    |
| Vaccination type:                                                                                                    | CO                                                                                                    | /ID19                                                                                                    |                                                                                                    |                                                                                                    | _                                                                                                    |                                                                                    |
| Week of data collection first day (Monday) 7/31/2023 - VACCHOSP (Never submit                                                                                                    | ted)                                                                                                    |                                                                                                    | Ke-subr                                                                                                  | nit all changed weeks                                                                                              |                                                                                                    |                                                                                    |
| Week of data collection last day (Sunday):                                                                                                    | 08/04                                                                                                    | 6/2023                                                                                                    |                                                                                                    |                                                                                                    |                                                                                                    |                                                                                    |
| Cumulative Vaccination Coverage                                                                                                    |                                                                                                    |                                                                                                    | Healthcare Person                                                                                        | nel (HCP) Categories                                                                                               |                                                                                                    |                                                                                    |
|                                                                                                    |                                                                                                    |                                                                                                    | Employee HCP                                                                                             | No                                                                                                    | on-Employee HCP                                                                                              |                                                                                    |
| Review totals                                                                                                    | All Core HCP                                                                                                    | All HCP                                                                                                    | Employees (staff on<br>facility payroll)                                                                 | Licensed<br>independent<br>practitioners:<br>Physicians,<br>advanced practice<br>nurses, & physician<br>assistants | Adult<br>students/trainees<br>& volunteers                                                                   | Other Contract<br>Personnel                                                        |
| 1. 'Number of HCP that were eligible to have worked at this healthcare facility for                                                                                                    | 5                                                                                                    | 6                                                                                                    | 3                                                                                                    | 1                                                                                                    | 1                                                                                                    | 1                                                                                  |
| at least 1 day during the week of data collection                                                                                                    | ī                                                                                                    | <u> </u>                                                                                                    | N                                                                                                    |                                                                                                    |                                                                                                    |                                                                                    |
| <ol><li>Cumulative number of HCP in Question #1 who have received complete primary</li></ol>                                                                                                    | 3                                                                                                    | 3                                                                                                    | 2                                                                                                    | 1                                                                                                    | 0                                                                                                    | 0                                                                                  |
| series COVID-19 vaccine(s) at this facility or elsewhere since December 2020:                                                                                                    |                                                                                                    |                                                                                                    |                                                                                                    | 1.000                                                                                                    |                                                                                                    |                                                                                    |
| 3. <u>Cumulative</u> number of HCP in Question #1 with other conditions:                                                                                                    |                                                                                                    | 1                                                                                                    | 0                                                                                                    | 0                                                                                                    | 1                                                                                                    |                                                                                    |
| 3.1 Medical contraindication or exclusion to COVID-17 vaccine                                                                                                    |                                                                                                    | 1                                                                                                    | 0                                                                                                    | 0                                                                                                    | 1                                                                                                    | 1                                                                                  |
| 3.2 "Unknown/other COVID-19 vaccine                                                                                                    | 1                                                                                                    | 1                                                                                                    | 1                                                                                                    | 0                                                                                                    | 0                                                                                                    | 0                                                                                  |
| Diase review the current definition of units date: Key Terms and Lin to Date Vaccin                                                                                                    | ation                                                                                                    | 1                                                                                                    | 1                                                                                                    |                                                                                                    | 0                                                                                                    |                                                                                    |
| <ol> <li>Cumulative number of HCP in question #1 who are up to date with COVID-19</li> </ol>                                                                                                    |                                                                                                    |                                                                                                    |                                                                                                    |                                                                                                    |                                                                                                    |                                                                                    |
| vaccines                                                                                                    | 3                                                                                                    | 3                                                                                                    | 2                                                                                                    | 1                                                                                                    | 0                                                                                                    | 0                                                                                  |
| Not eligible for submission using the person-level form: Weeks already reported to the eligible for submission using the optional person-level form. Instead, please update to 2. Only save and submit data via the person-level form for weeks with complete person-hevel form for weeks with complete person-hevel information on all individuals for a given reporting view instead.     Note: up to date totals are calculated the application! Users do not new apply the up to date definition themselves | the Weekly COVID-1<br>here weeks by navig<br>level information for<br>please update the p<br>ted by<br>ed to<br>n | 19 Vaccination<br>ating to the W<br>or all individual<br>verson-level for                                                                                                    | Summary Modules using<br>bekly COVID-19 Summar<br>s who were eligible to ha<br>m prior to submission, or | the weekly summary for<br>y Module directly and u<br>e worked at least one d<br>submit using the Week              | rm or weekly summa<br>ipdating the weekly :<br>lay during the report<br>ly COVID-19 Vaccin<br>Save and Submi | ry CSV upload are r<br>summary form.<br>ing week, if you do:<br>ation Summary form |

a. Select the location type. Please note that you will only see and be able to select the location type(s) associated with your facility ID.

2. Review the counts that are displayed for this week (based on location type(s) if more than one) to ensure accuracy. The totals you see here were auto-calculated from the person-level data you entered.

3. Click "Save and Submit Data." You will see a pop-up box that says, "Successfully saved." Click OK. Now, you can either select another vaccination location type and/or reporting week to submit or re-submit data for, or you can click "Done."

When you click the 'Week of data collection first day" drop-down menu, you will see each reporting week and vaccination location type listed since the Person-Level COVID-19 Vaccination Form became available. You will also note that there is sometimes text next to the date with information about the data for that week. Additionally, when submitting data to the weekly summary form by clicking "view reporting summary and submit" you will have the option to select the corresponding reporting week(s) and location type(s) you want to update. A description of what each label means is below:

| Healthcare Personnel COVID-19 Vaccinat      | ion Cumulative Summary                                                                                                    |                             |
|---------------------------------------------|----------------------------------------------------------------------------------------------------|-----------------------------|
| Person-Level Form                           |                                                                                                    |                             |
| Facility ID#:                               |                                                                                                    |                             |
| Vaccination type:                           | COVID19                                                                                                    |                             |
| Week of data collection first day (Monday): | 8/14/2023 - VACCHOSP (Never submitted)                                                                                                    | Re-submit all changed weeks |
| Week of data collection last day (Sunday):  | 5/22/2023 - VACCHOSP (Never submitted)<br>5/29/2023 - VACCHOSP (Never submitted)<br>6/5/2023 - VACCHOSP (Changed since submitted using the person-level form)<br>6/12/2023 - VACCHOSP (Changed since submitted)<br>6/26/2023 - VACCHOSP (Never submitted)<br>6/26/2023 - VACCHOSP (Never submitted)<br>7/3/2023 - VACCHOSP (Not eligible for submission using the person-level form)<br>7/10/2023 - VACCHOSP (Changed since submitted using the person-level form)<br>7/10/2023 - VACCHOSP (Changed since submitted using the person-level form)<br>7/12/2023 - VACCHOSP (Not eligible for submitted using the person-level form)<br>7/12/2023 - VACCHOSP (Changed since submitted using the person-level form)<br>7/24/2023 - VACCHOSP (Never submitted)<br>7/31/2023 - VACCHOSP (Changed since submitted using the person-level form)<br>8/7/2023 - VACCHOSP (Never submitted)<br>8/7/2023 - VACCHOSP (Never submitted)<br>8/14/2023 - VACCHOSP (Never submitted) |                             |

- 1. <u>Never submitted</u>: Data for that vaccination location/reporting week have never been submitted by any form or reporting mechanism. These vaccination location/reporting weeks are eligible to submit using the Person-Level Vaccination Form.
- Not eligible for submission using the Person-Level Form: Specific vaccination location/Weeks already reported to the Weekly COVID-19 Vaccination Summary Modules using the weekly summary form or weekly summary .CSV upload (i.e., not the person-level form) are not eligible for submission using the Person-Level Vaccination Form. Instead, please update those weeks by navigating to the Weekly COVID-19 Summary Module directly and updating the weekly summary form.
- 3. <u>Changed since submitted using the Person-Level Form</u>: The summary counts for one or more questions for that vaccination location/reporting week have changed since that vaccination location/week was lasted submitted using the Person-Level Form. Please use the "Re-submit all changed weeks" button (next to the week of data collection drop down menu) to re-submit all vaccination location/weeks at the same time where the counts have changed.

Note: this does not submit for weeks that have never been previously submitted. For a week that has never been previously submitted, you still must click that week and click "Save and Submit Data" at the bottom of the screen.

After the user clicks the "Re-submit all changed weeks" button, you will see this pop-up screen to confirm that you want to re-submit for the weeks marked as changed since last submitted. Click "Yes, re-submit."

| Healthcare Personnel COVID-19 Vaccination Cumulati                                                                                                    | ve Summary for Long-Ter                                                                                                    | m Care Facilities                                                                            |                                                                                    |                                                        |                                                                     |                                                                                                    | _                                                                                         |                                                                               |
|----------------------------------------------------------------------------------------------------|----------------------------------------------------------------------------------------------------|----------------------------------------------------------------------------------------------|------------------------------------------------------------------------------------|--------------------------------------------------------|---------------------------------------------------------------------|----------------------------------------------------------------------------------------------------|-------------------------------------------------------------------------------------------|-------------------------------------------------------------------------------|
| Person-Level Form                                                                                                    |                                                                                                    |                                                                                              | 0010                                                                               |                                                        |                                                                     |                                                                                                    | -                                                                                         |                                                                               |
| acting to #:                                                                                                    |                                                                                                    |                                                                                              | 031Z                                                                               |                                                        |                                                                     |                                                                                                    | -                                                                                         |                                                                               |
| accination type.                                                                                                    | MACCHOCD (Newson Law                                                                                                    |                                                                                              | JV1D17                                                                             |                                                        |                                                                     |                                                                                                    |                                                                                           |                                                                               |
| Veek of data collection first day (Monday): 8/14/2023                                                                                                    | VACCHOSP (Never subm                                                                                                    | submitted)                                                                                   |                                                                                    |                                                        | Re-submit all changed weeks                                         |                                                                                                    |                                                                                           |                                                                               |
| Veek of data collection last day (Sunday):                                                                                                    |                                                                                                    | 08/                                                                                          | 20/2023                                                                            |                                                        |                                                                     |                                                                                                    |                                                                                           |                                                                               |
| Cumulative Vaccination Cover                                                                                                    | age                                                                                                    |                                                                                              |                                                                                    | Healtho                                                | are Person                                                          | nel (HCP) Categories                                                                                               | and a constant                                                                            |                                                                               |
|                                                                                                    |                                                                                                    |                                                                                              |                                                                                    | Emplo                                                  | yee HCP                                                             | No                                                                                                    | on-Employee HCP                                                                           |                                                                               |
|                                                                                                    | Confirm<br>Please or<br>following<br>location                                                                              | onfirm the resubmis<br>g surveillance week<br>type(s):                                       | sion of all data fi<br>(s) and vaccination                                         | or the                                                 | s (staff on<br>bayroli)                                             | Licensed<br>independent<br>practitioners:<br>Physicians,<br>advanced practice<br>nurses, & physician<br>assistants | Adult<br>students/trainees<br>& volunteers                                                | Other Contrac<br>Personnel                                                    |
| *Number of HCP that were eligible to have worked at<br>least 1 day during the week of data collection                                                                                                    | this healthcar                                                                                                    | 7/31/2023-VACCHOSP, 7/31/2023-VACCIPF,<br>7/31/2023-VACCIRF and 8/7/2023-VACCHOSP            |                                                                                    |                                                        |                                                                     | 0                                                                                                    | 0                                                                                         | 0                                                                             |
| * <u>Cumulative</u> number of HCP in Question #1 who have<br>rimary series COVID-19 vaccine(s) at this facility or els<br>020:                                                                                                    | ewhere since                                                                                                    |                                                                                              |                                                                                    |                                                        |                                                                     | 0                                                                                                    | 0                                                                                         | 0                                                                             |
| Cumulative number of HCP in Question #1 with other                                                                                                    | conditions:                                                                                                    | -                                                                                            | _                                                                                  | _                                                      |                                                                     |                                                                                                    |                                                                                           |                                                                               |
| 3.1 *Medical contraindication or exclusion to COVID-19 vaccine                                                                                                    |                                                                                                    | Yes, re-submit No, cancel                                                                    |                                                                                    |                                                        | <u> </u>                                                            | 0                                                                                                    | 0                                                                                         | 0                                                                             |
| 3.2. *Offered but declined COVID-19 vaccine                                                                                                    |                                                                                                    |                                                                                              |                                                                                    |                                                        |                                                                     | 0                                                                                                    | 0                                                                                         | 0                                                                             |
| 3.3. "Unknown/other COVID-19 vaccination status                                                                                                    |                                                                                                    | 1                                                                                            | 1 0                                                                                |                                                        | 2                                                                   | 0                                                                                                    | 0                                                                                         | 0                                                                             |
| lease review the current definition of up to date: <u>Key 1</u><br>. * <u>Cumulative</u> number of HCP in question #1 who are u<br>accines                                                                                                    | p to date with COVID-19                                                                                                    | 3                                                                                            | 3                                                                                  |                                                        | 3                                                                   | 0                                                                                                    | 0                                                                                         | 0                                                                             |
| <ol> <li>Not eligible for submission using the person-level form<br/>eligible for submission using the optional person-level<br/>2. Only save and submit data with the person-level form fn<br/>have complete person-level information on all individu<br/>instead.</li> </ol> | n: Weeks already reported t<br>form. Instead, please updat<br>or weeks with complete pers<br>uals for a given reporting we | o the Weekly COVID<br>e those weeks by nav<br>con-level information<br>ek, please update the | -19 Vaccination S<br>igating to the We<br>for all individuals<br>person-level form | ummary Me<br>ekly COVID<br>who were e<br>n prior to su | dules using t<br>- 19 Summan<br>- Ilgible to hav<br>- Ibmission, or | the weekly summary for<br>y Module directly and u<br>re worked at least one d<br>submit using the Week             | rm or weekly summi<br>pdating the weekly :<br>lay during the report<br>ly COVID-19 Vaccin | ary CSV upload ar<br>summary form.<br>ting week. If you c<br>ation Summary fo |

Blank/no text next to date and vaccination location type: Data have already been submitted for this
vaccination location/reporting week using the Person-Level Form, and there have been no updates to the data
for that week since submission; no action needed.

It is important to understand that the data submitted from the person-level Reporting Summary screen transfers to the Weekly COVID-19 Vaccination Summary Module form (i.e., the traditional, aggregate, facility-level form). You can see this in the image below.

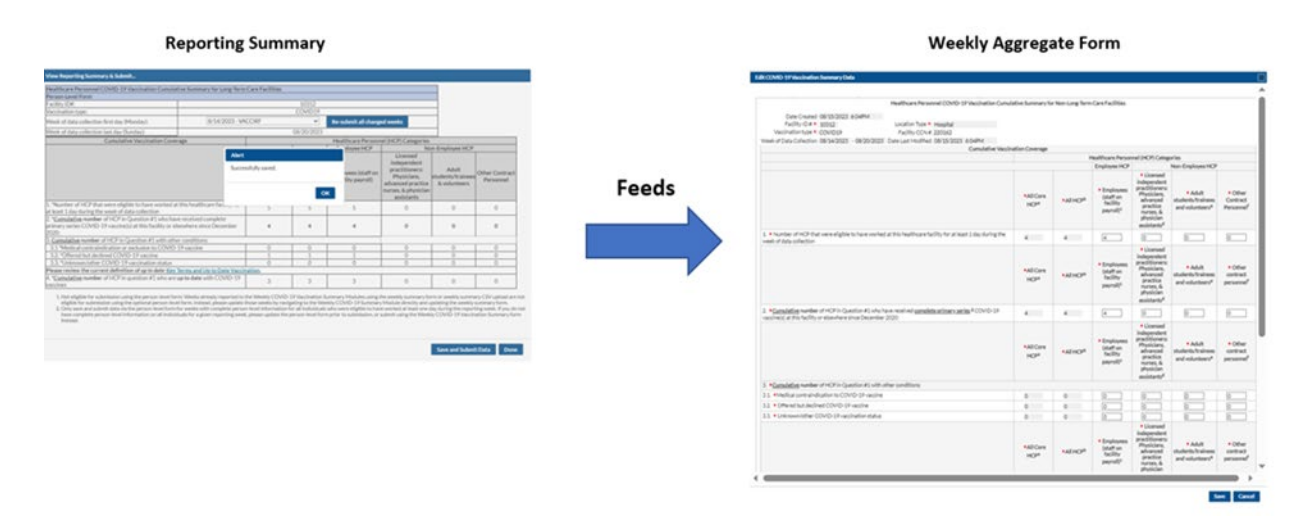

After submitting these data on the reporting summary screen, if you want to confirm that the data were successfully submitted to the Weekly COVID-19 Vaccination Summary Module, please navigate to Vaccination Summary on the left-hand navigation bar and observe that the week of interest appears green, indicating that the data are complete for that week. You can also click on that week and confirm that the numbers match those that you submitted for the Reporting Summary.

| NHSN Home           |   | COVID-19 Weekly Vaccination Summary Data                                                                                                    |  |  |  |  |
|---------------------|---|----------------------------------------------------------------------------------------------------|--|--|--|--|
| Alerts              |   | We covid 17 Weekly Weekly Weekly Weekly Vale                                                                                                    |  |  |  |  |
| Reporting Plan      | • | Click a cell to begin entering data for the week which counts are reported.                                                                                        |  |  |  |  |
| HCW                 | • | Reporting of medical events or health problems that occur after vaccination (possible side effects) is encouraged, even if you are not sure they are the result of |  |  |  |  |
| Lab Test            | • | vacunation, at <u>https://vacts.nns.gov/reportevent.ntim.</u>                                                                                                    |  |  |  |  |
| Exposure            | • |                                                                                                    |  |  |  |  |
| Prophy/Treat        | • | Image: Second Complete       31 July 2023 - 10 September 2023         Image: Second Complete       Record Complete                                                 |  |  |  |  |
| Import/Export       |   | Weekly Vaccination Calendar                                                                                                    |  |  |  |  |
| COVID-19            | • | 07/31/2023 (Monday) - 08/06/2023 (Sunday)                                                                                                    |  |  |  |  |
| Vaccination Summary | • |                                                                                                    |  |  |  |  |
| Surveys             | • |                                                                                                    |  |  |  |  |
| Analysis            | • |                                                                                                    |  |  |  |  |

As a reminder, when reviewing Vaccination Summary data, a user can always review the Create and Modify dates as described here: <u>https://www.cdc.gov/nhsn/pdfs/hps/covidvax/how-to-enter-data-inpatient-508.pdf</u>. The "Date Created" is auto-populated when data are initially entered and saved in the Weekly COVID-19 Vaccination Module. The "Date Last Modified" is auto-populated based on the most recent date that changes were made to previously submitted COVID-19 Vaccination Module data.

# CSV File Upload (Optional)

CSV upload is often a helpful for initial data entry, for facilities with large numbers of HCW or for weeks with numerous status changes.

Users **do not need to use CSV file** templates or upload CSV files to use the Person-Level COVID-19 Vaccination Form. This section is intended to assist facilities that choose to use the upload CSV file option.

Please make sure you are using the most recent CSV file template when uploading your person-level COVID-19 vaccination data. In addition, make sure that you are using the person-level CSV file, and not the summary data CSV file.

#### To make sure that you are using the most recent CSV file template:

- Navigate to the <u>HPS | Weekly HCP COVID-19 Vaccination | NHSN | CDC</u> webpage
- Scroll down to the 'Person-Level COVID-19 Vaccination Data CSV Data Import' section
- Select the most recent CSV template for person-level COVID-19 vaccination data

Person-Level COVID-19 Vaccination Form – Instructions and Guidance Documents

INSTRUCTIONS FOR REPORTING PERSON-LEVEL VACCINATION DATA

Person-Level COVID-19 Vaccination Data – CSV Data Import

VARIABLE DESCRIPTION AND FILE LAYOUT FOR HEALTHCARE PERSONNEL OF IN-PATIENT FACILITIES/AMBULATORY SURGERY CENTERS

CSV TEMPLATES AND EXAMPLE FILES FOR HEALTHCARE PERSONNEL OF IN-PATIENT FACILITIES/AMBULATORY SURGERY CENTERS

Top of Page

#### Another option to obtain the CSV file template:

User can export the data (or just the column headers if no data are entered) to a CSV file and use it as a template by clicking the **Export CSV...** button on the Person-Level Form.

Note: Remember to use the Variable description and file layout for Person-Level COVID-19 Vaccination Form PDF as a guide. Use this document to assist with defining each variable in the CSV template and entering data that are formatted correctly.

#### **Export CSV Option**

Once data have been entered into the Person-Level COVID-19 Vaccination Form, if you wish to export these data to a CSV file (or if you want to generate a CSV template), you can click 'Export CSV'.

|          | Person                   | -Level COVID-19 Va                                       | ccination Form for HCP                              |                      |                 |
|----------|--------------------------|----------------------------------------------------------|-----------------------------------------------------|----------------------|-----------------|
| • Add    | d Row                    | View Reporting Summary                                   | & Submit Upload CSV                                 | xport CSV Export SQL |                 |
| Required | i fields mar<br>Duplicat | ked with * Conditionally require Unique HCP Identifier * | d fields marked with ** Vaccination location type * | HCP First Name *     | HCP Last Name * |
|          | e Row                    | 1222                                                     | Hospital. IPF Unit(s)                               | Fred                 | Flinstone       |
|          | +                        | 1223                                                     | Hospital, IRF Unit(s), IPF Unit(s)                  | Wilma                | Flinstone       |

Step 1. Once data have been entered HCP data into the Person-Level COVID-19 Vaccination Form, if you wish to export these data to a CSV file (or if you want to generate a CSV template), you can click 'Export CSV'.

a. If you do not see a pop-up, check your downloads folder on your computer for the exported file.

#### CSV File Upload Process

After you have transferred your data to the CSV file template, please follow the steps below to upload the CSV file to the Person-Level Form in NHSN

- A. Click "Upload CSV..." button
- B. Click "Choose File" to locate the saved file and select the .CSV file that you added your data
- C. Once the selected file is visible in the Browse box, you will then click the 'Upload CSV' button at the bottom of the page

| Add Rov              | rson-<br>w               | Level COVID-19 Vac                                     | & Submit                                              | CP<br>/ Export CSV Export SQL                                                           |            |
|----------------------|--------------------------|--------------------------------------------------------|-------------------------------------------------------|-----------------------------------------------------------------------------------------|------------|
| Required field<br>Du | is mark<br>plicat<br>Row | ed with Conditionally required Unique HCP Identifier * | fields marked with 🚥                                  | Upload CSV file                                                                         | ast Name * |
|                      | * 2                      | 1222                                                   | Hospital, IPF Unit(s)<br>Hospital, IRF Unit(s), IPF ( | Please select a CSV file containing:<br>Choose File No file chosen<br>Upload CSV Cancel |            |

Note: If any errors are found during upload, those will be described in the pop-up window. Please correct any rows with errors and re-upload.

| Add Row View Repor                                             | <b>qa2.nhsn.cdc.gov says</b><br>Successfully uploaded CSV.<br>Added 1 records. |    | Export SQL    |            |
|----------------------------------------------------------------|--------------------------------------------------------------------------------|----|---------------|------------|
| Required fields marked with Cond<br>Delete Duplicat Unique HCl | Total 1 record                                                                 | ОК |               | ast Name * |
| Please wait.                                                   | <br>Processing 'covid19 (12).csv (1%)                                          |    | ,g:           |            |
|                                                                |                                                                                |    | Upload CSV Ca | ancel      |

**Note**: A message will appear describing the number of records that were successfully uploaded. In this example, there was 1 record that was successfully uploaded.

D. Submit the person-level data to the Weekly Summary Module using the "View Reporting Summary & Submit" button once the data have been uploaded. Please see the sections in this document above regarding saving and submitting data.

| 0X      | Person            | -Level COVID-19 Va              | ccination         | Form for HCP              |            |                  |                 |
|---------|-------------------|---------------------------------|-------------------|---------------------------|------------|------------------|-----------------|
| + Ad    | d Row             | View Reporting Summary          | & Submit          | Upload CSV                | Export CSV | Export SQL       |                 |
| Require | d fields mar      | ked with  Conditionally require | d fields marked w | Ath 🔸                     |            |                  | 0               |
| 1       | Duplicat<br>e Row | Unique HCP Identifier *         | V                 | ccination location type * |            | HCP First Name * | HCP Last Name * |
|         | +                 | 1222                            | Hospital, IP      | F Unit(s)                 | Fred       |                  | Flinstone       |
|         | +                 | 1223                            | Hospital, IR      | F Unit(s), IPF Unit(s)    | Wilma      |                  | Flinstone       |

E. After submitting these data, navigate to Vaccination Summary on the left-hand navigation bar and observe that the "Record Complete" icon in the report key for the Vaccination Summary Data page will turn green indicating that the data have been successfully saved for the reporting week(s) as seen in the image below.

| COVID-19 Weekly Vaccination Summary Data                                                                                                    |  |  |  |  |  |
|----------------------------------------------------------------------------------------------------|--|--|--|--|--|
| Ve COVID 17 Weekly Vacemation Summary Bata                                                                                                    |  |  |  |  |  |
| Click a cell to begin entering data for the week which counts are reported.                                                                                        |  |  |  |  |  |
| Reporting of medical events or health problems that occur after vaccination (possible side effects) is encouraged, even if you are not sure they are the result of |  |  |  |  |  |
| vaccination, at <u>https://vaers.nins.gov/reportevent.ntmi.</u>                                                                                                    |  |  |  |  |  |
|                                                                                                    |  |  |  |  |  |
| Image: Market State   31 July 2023 - 10 September 2023       Record Complete   Record Incomplete                                                                   |  |  |  |  |  |
| Weekly Vaccination Calendar                                                                                                    |  |  |  |  |  |
| 07/31/2023 (Monday) - 08/06/2023 (Sunday)                                                                                                    |  |  |  |  |  |
| Hospital     PF                                                                                                    |  |  |  |  |  |
|                                                                                                    |  |  |  |  |  |

# Additional Resources:

- Weekly HCP COVID-19 Vaccination webpage (all the resources below can be found here): https://www.cdc.gov/nhsn/hps/weekly-covid-vac/
- Person-Level Trainings (Recordings and Slide sets)
- <u>Person-Level Vaccination Form Table of Instructions: Instructions and Guidance Documents</u>
- Person-Level COVID-19 Vaccination Data CSV Data Import Materials
- FAQs on Reporting COVID-19 Vaccination Data https://www.cdc.gov/nhsn/hps/weekly-covid-vac/faqs.html
- FAQs on Person-Level Vaccination Reporting: General <u>https://www.cdc.gov/nhsn/hps/weekly-covid-vac/faqs.html#Event-level-(Person-Level)-Vaccination-Reporting:-General</u>
- FAQs on Person-Level Vaccination Reporting: Data Entry https://www.cdc.gov/nhsn/hps/weekly-covid-vac/faqs.html#Person-Level-Reporting:-Data-entry
- Up to date COVID-19 Vaccination Guidance https://www.cdc.gov/nhsn/pdfs/hps/covidvax/UpToDateGuidance-508.pdf